## How to manually set your internet connection in Eduroam wired network in Linux

## Please follow these instructions only if the automatic configuration from eduroam.tuzvo.sk is not working for you

1. Left click on network icon and select Network connection

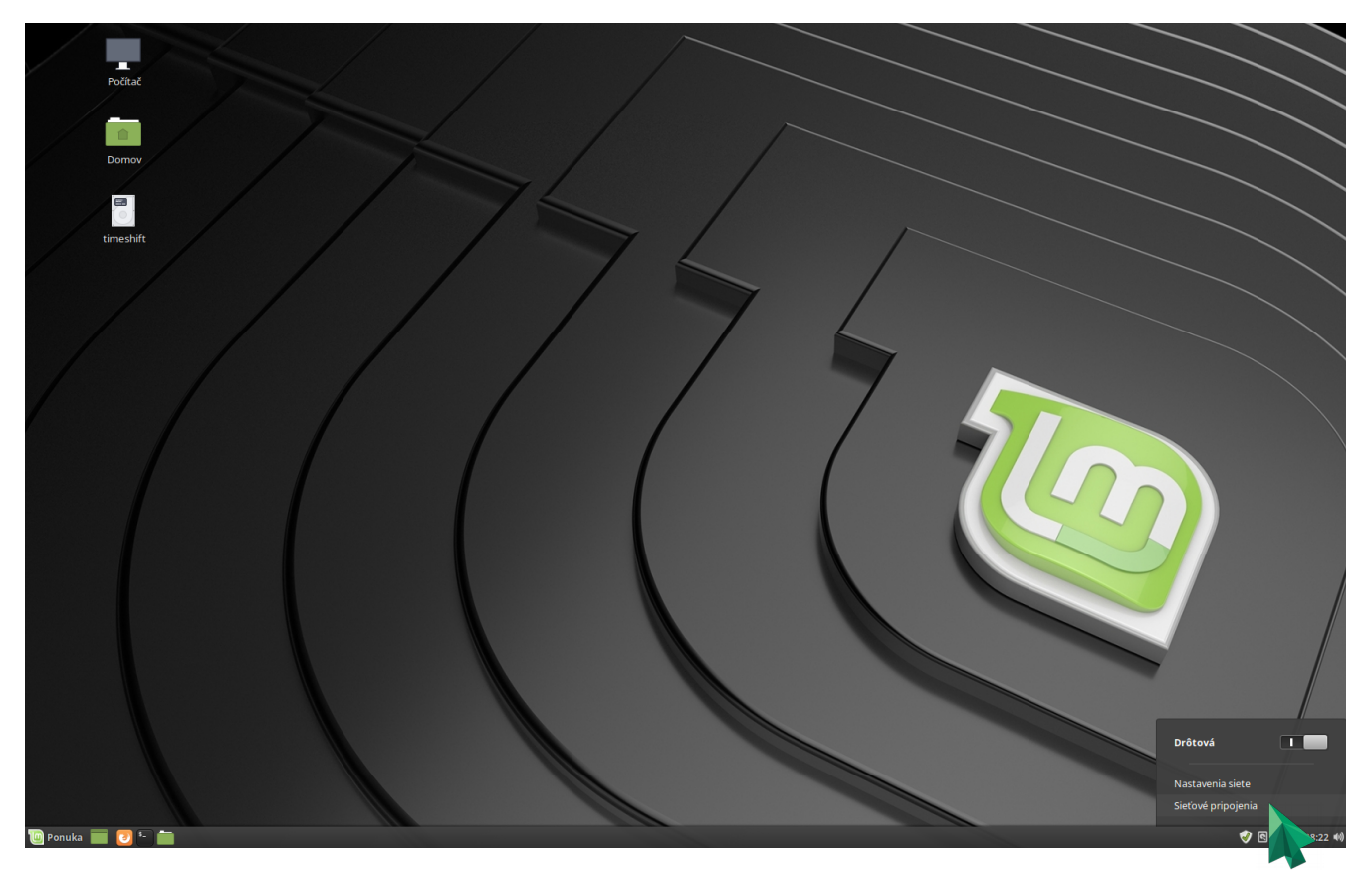

2. Click on + to add new connection profile

|                    | Network Connections | - 0 😢        |
|--------------------|---------------------|--------------|
| Name               |                     | Last Used 👻  |
| ▼ Ethernet         |                     |              |
| Wired connection 1 |                     | 1 minute ago |
| + - *              |                     |              |

**3.** Select ethernet option and click on create button

|                                                                                                    | 8                                                                                                    |  |  |  |
|----------------------------------------------------------------------------------------------------|----------------------------------------------------------------------------------------------------|--|--|--|
| Choose a Connection Type                                                                                                    |                                                                                                    |  |  |  |
| Select the type of connection you wish to create.                                                                                                    |                                                                                                    |  |  |  |
| If you are creating a VPN, and the VPN connection you wish to create<br>does not appear in the list, you may not have the correct VPN plugin<br>installed. |                                                                                                    |  |  |  |
| Ethernet                                                                                                    | •                                                                                                    |  |  |  |
|                                                                                                    |                                                                                                    |  |  |  |
| Cancel Create                                                                                                    |                                                                                                    |  |  |  |
|                                                                                                    | Choose a Connection Type   Select the type of connection you wish to create.   If you are creating a VPN, and the VPN connection you wish to create does not appear in the list, you may not have the correct VPN plugin installed.   Ethernet   Cancel Create |  |  |  |

**4.** Select 802.1X Security tab and then set everything like in a image below. Type your eduroam username and password. For our students, username is uis\_login@tuzvo.sk, for example novak@tuzvo.sk and the same password as to the UIS (University information system, is.tuzvo.sk)

| Editing Eduroam 🛛 😣                       |                 |           |       |               |               |  |
|-------------------------------------------|-----------------|-----------|-------|---------------|---------------|--|
| Connection name: Eduroam                  |                 |           |       |               |               |  |
| General Ethernet                          | 802.1X Security | DCB       | Proxy | IPv4 Settings | IPv6 Settings |  |
| ☑ Use 802.1X security for this connection |                 |           |       |               |               |  |
| Authentication:                           | Tunneled TLS    |           |       |               | •             |  |
| Anonymous identity:                       |                 |           |       |               |               |  |
| Domain:                                   | tuzvo.sk        |           |       |               |               |  |
| CA certificate:                           | (None)          |           |       |               | ~             |  |
| CA certificate password:                  |                 |           |       |               | 2 <u>*</u>    |  |
|                                           | Show passw      | ords      |       |               |               |  |
| No CA certificate is required             |                 |           |       |               |               |  |
| Inner authentication:                     | PAP             |           |       |               | •             |  |
| Username:                                 | login_do_UIS@   | otuzvo.sk |       |               |               |  |
| Password:                                 | ••••••          |           |       |               | 2 <u>e</u>    |  |
|                                           | Show passw      | vord      |       |               |               |  |
|                                           |                 |           |       |               |               |  |
|                                           |                 |           |       |               |               |  |
|                                           |                 |           |       | Cancel        | Save          |  |

## **5.** Select IPv4 tab and set Method to Automathic (DHCP) . Click Save

| Editing Eduroam |                             |          |                  |         |           | 8             |               |
|-----------------|-----------------------------|----------|------------------|---------|-----------|---------------|---------------|
| Connection (    | name:                       | Eduroa   | im               |         |           |               |               |
| General         | Ethern                      | et 80    | 2.1X Security    | DCB     | Proxy     | IPv4 Settings | IPv6 Settings |
| Method:         | d: Automatic (DHCP)         |          |                  |         |           |               | -             |
| Additiona       | Additional static addresses |          |                  |         |           |               |               |
| Addre           | Address Netr                |          | Netmask          |         | Gatewa    | у             | Add           |
|                 |                             |          |                  |         |           |               | Delete        |
|                 |                             |          |                  |         |           |               |               |
|                 |                             |          |                  |         |           |               |               |
|                 | 10110                       |          |                  |         |           |               |               |
| Addition        | nal DNS                     | servers: |                  |         |           |               |               |
| Addition        | nal searc                   | :h domai | ns:              |         |           |               |               |
| DHCP c          | lient ID:                   |          |                  |         |           |               |               |
| Requ            | uire IPv4                   | address  | ing for this con | nection | to comple | ete           |               |
|                 |                             |          |                  |         |           |               | Routes        |
|                 |                             |          |                  |         |           | Cancel        | Save          |

**6.** Use your newly created internet profile

|                    | _     |
|--------------------|-------|
| Drôtová            |       |
| • Eduroam          |       |
| Wired connectio    |       |
| Nastavenia siete   |       |
| Sieťové pripojenia |       |
| 🤣 💶 🕄 💄 18:        | 46 🕪) |

After few seconds, your internet is ready!